# Konvertieren von Packet Dumps für Access Points für Wireshark

# Inhalt

| Einleitung                                                    |
|---------------------------------------------------------------|
| Voraussetzungen                                               |
| Vorgehensweise                                                |
| Paketausgabe durchführen                                      |
| Bereinigung der Ausgabedatei                                  |
| Zusammenfassende Informationen zum Cleanup-Paket              |
| Entfernen von Anfangsräumen und Versatzkollisionen            |
| Korrekter Paket-Offset                                        |
| Separate Paketbytes                                           |
| Konvertieren der Textdatei in PCAP                            |
| Über Wireshark-GUI                                            |
| Über Kommandozeile                                            |
| Fehlerbehebung                                                |
| Textdatei ist korrekt, aber Text2pcap kann keine Pakete lesen |
| Inkonsistenter Offset                                         |

# Einleitung

In diesem Dokument wird beschrieben, wie ein von einem COS-Zugangspunkt generiertes Paketspeicherabbild in das PCAP-Format für Wireshark konvertiert wird, um die Größenbeschränkung zu umgehen.

# Voraussetzungen

- Notepad++ Nur unter Windows verfügbar
- Installierte Text2pcap in regelmäßigen Installationen von Wireshark enthalten

# Vorgehensweise

### Paketausgabe durchführen

Erfassen Sie ein AP-Paketdump, indem Sie den Befehl debug traffic mit <multiple options> ausführliche Informationen auf der AP-Befehlszeile ausführen. Sie können zwischen mehreren Filtern und Schnittstellen wählen.

Protokollieren Sie die Sitzung im Terminal.

Achten Sie darauf, die geringste Anzahl von Tastenanschlägen zu senden, wenn Sie dies tun, die druckbareren Zeichen in der Datei, die nicht zur Erfassung selbst gehören, desto mehr Säuberung müssen Sie vor der Konvertierung tun.

Der einfachste Weg hierfür ist eine Konsolensitzung für das Paket-Dump, um das Problem zu replizieren, das Dump zu stoppen und die Sitzung sofort zu beenden.

Wenn Sie den Dump über SSH durchführen, verwenden Sie einen Filter, um nur den relevanten Datenverkehr zu erfassen. Andernfalls enthält die Erfassung die SSH-Sitzungspakete.

Eine vollständige Anleitung zur Konfiguration der Erfassung finden Sie unter <u>Troubleshoot COS</u> <u>APs</u>.

Wenn Sie fertig sind, stoppen Sie die Erfassung mit dem Befehl undebug all. Die resultierende Datei sieht folgendermaßen aus:

```
AP-9105>en
Password:
AP-9105#debug traffic wired udp
 capture capture packets in pcap file
 verbose Verbose Output
 <cr>
AP-9105#debug traffic wired udp verbose
AP-9105#reading from file /dev/click_wired_log, link-type EN10MB (Ethernet)
22:35:17.1669188 IP CSCO-W-PF320YP6.lan.60354 > 239.255.255.250.3702: UDP, length 656
        0x0000: 0100 5e7f fffa 806d 971d a040 0800 4500
        0x0010: 02ac d4bb 0000 0111 cd11 c0a8 64d1 efff
        0x0020: fffa ebc2 0e76 0298 757b 3c3f 786d 6c20
        0x0030: 7665 7273 696f 6e3d 2231 2e30 2220 656e
        0x0040: 636f 6469 6e67 3d22 7574 662d 3822 3f3e
<truncated>
undebug 0x0070: 444c 4e41 444f 432f 312e 3530 2050 6c61
        0x0080: 7469 6e75 6d2f 312e 302e 342e 320d 0a4d
        0x0090: 414e 3a20 2273 7364 703a 6469 7363 6f76
        0x00a0: 6572 220d 0a53 543a 2073 7364 703a 616c
a11
       0x00b0: 6c0d 0a4d 583a 2033 0d0a 0d0a
<truncated>
tcpdump: pcap_loop: error reading dump file: Interrupted system call
All possible debugging has been turned off
<end of file>
```

#### Bereinigung der Ausgabedatei

Entfernen Sie alle Informationen, die nicht Teil des Paket-Dump selbst sind. Löschen Sie die Zeilen, die den Dump-Befehl, eine beliebige Eingabeaufforderung mit dem Hostnamen (APname#) und alle anderen nicht verwandten Syslog-Meldungen in der Datei enthalten.

Achten Sie besonders auf den Befehl undebug, da dieser vor dem Paketinhalt wie oben gezeigt

gedruckt werden kann. Nach der Bereinigung sieht die resultierende Datei folgendermaßen aus:

| 22:35:17.1669188        | IP CS | SCO-W- | -PF320 | DYP6. | 1an.60 | )354 > | > 239 | .255.2 | 255.2 | 250. | 3702: | UDP, | length | 656 |
|-------------------------|-------|--------|--------|-------|--------|--------|-------|--------|-------|------|-------|------|--------|-----|
| 0x0000:                 | 0100  | 5e7f   | fffa   | 806d  | 971d   | a040   | 0800  | 4500   |       |      |       |      |        |     |
| 0x0010:                 | 02ac  | d4bb   | 0000   | 0111  | cd11   | c0a8   | 64d1  | efff   |       |      |       |      |        |     |
| 0x0020:                 | fffa  | ebc2   | 0e76   | 0298  | 757b   | 3c3f   | 786d  | 6c20   |       |      |       |      |        |     |
| 0x0030:                 | 7665  | 7273   | 696f   | 6e3d  | 2231   | 2e30   | 2220  | 656e   |       |      |       |      |        |     |
| 0x0040:                 | 636f  | 6469   | 6e67   | 3d22  | 7574   | 662d   | 3822  | 3f3e   |       |      |       |      |        |     |
| <truncated></truncated> |       |        |        |       |        |        |       |        |       |      |       |      |        |     |
| 0x0070:                 | 444c  | 4e41   | 444f   | 432f  | 312e   | 3530   | 2050  | 6c61   |       |      |       |      |        |     |
| 0x0080:                 | 7469  | 6e75   | 6d2f   | 312e  | 302e   | 342e   | 320d  | 0a4d   |       |      |       |      |        |     |
| 0x0090:                 | 414e  | 3a20   | 2273   | 7364  | 703a   | 6469   | 7363  | 6f76   |       |      |       |      |        |     |
| 0x00a0:                 | 6572  | 220d   | 0a53   | 543a  | 2073   | 7364   | 703a  | 616c   |       |      |       |      |        |     |
| 0x00b0:                 | 6c0d  | 0a4d   | 583a   | 2033  | 0d0a   | 0d0a   |       |        |       |      |       |      |        |     |

### Zusammenfassende Informationen zum Cleanup-Paket

Der Beginn eines neuen Pakets wird erkannt, wenn ein neuer Offset 000000 angezeigt wird. Text2pcap kann die Zusammenfassung Informationen vor jedem Paket gedruckt, um Probleme zu vermeiden ist am besten, sie zu entfernen.

Navigieren Sie im Editor++ zu Suchen>Suchen, und wählen Sie die Registerkarte Markieren aus, um sicherzustellen, dass der Suchmodus Erweitert ist.

Geben Sie im Feld Suchen nach das Symbol ein > und klicken Sie auf Alle markieren. Mit dieser Aktion werden alle Zeilen mit dem Symbol > als Lesezeichen gespeichert.

| Mark                                        |              | ×                |
|---------------------------------------------|--------------|------------------|
| Find Replace Find in Files Find in Projects | tark         |                  |
| Eind what: 📘                                | v            | Mark All         |
|                                             |              | Clear all marks  |
| Bookmark line                               | In selection | Copy Marked Text |
| Backward direction                          |              | Close            |
| Match whole word only                       |              |                  |
| Match gase                                  |              |                  |
| Wrap around                                 |              |                  |
| Search Mode                                 | r 🤤 1        | iransparency     |
| <u>N</u> ormal                              |              | On losing focus  |
| Extended (In, Ir, It, I0, Ix)               |              | Always           |
| Regular expression     I, matches newline   |              |                  |

Notepad++ kennzeichnet das Dialogfeld mit Suchen nach, in dem das Chevron-Zeichen enthalten ist.

Nach dem Markieren der Kopfzeilen hebt Notepad++ alle Dokumentzeilen wie folgt hervor:

| 1 🔵 | 22:35:17.1669188 | : IP CSCO-W-PF320YP6.lan.60354 💈 239.255.255.250.3702: UDP, length 656 |  |
|-----|------------------|------------------------------------------------------------------------|--|
| 2   | 0x0000:          | 0100 5e7f fffa 806d 971d a040 0800 4500                                |  |
| 3   | 0x0010:          | 02ac d4bb 0000 0111 cd11 c0a8 64d1 efff                                |  |
| 4   | 0x0020:          | fffa ebc2 0e76 0298 757b 3c3f 786d 6c20                                |  |

Paketausschnitt mit hervorgehobener Linie, die den Chevron enthält.

Navigieren Sie zu Suchen>Lesezeichen, und klicken Sie auf Lesezeichen entfernen. Danach sieht die Datei wie dieser Ausschnitt aus:

0x0000:01005e7ffffa806d971da040080045000x0010:02acd4bb00000111cd11c0a864d1efff0x0020:fffaebc20e760298757b3c3f786d6c200x0030:76657273696f6e3d22312e302220656e

#### Entfernen von Anfangsräumen und Versatzkollisionen

Navigieren Sie zu Suchen-Suchen, und wählen Sie die Registerkarte Ersetzen aus, um sicherzustellen, dass der Suchmodus erweitert ist.

Geben Sie im Feld Find what (Suchen nach) 8 Leerzeichen ein. Lassen Sie das Feld Ersetzen durch: leer, und klicken Sie auf Alle ersetzen. Dadurch werden alle acht aufeinander folgenden Leerzeichen am Anfang jeder Zeile durch nichts ersetzt und im Grunde gelöscht. Das Ersetzen-Dialogfeld sieht wie dieses Bild aus.

| Replace                                                  |              |                                                 | ×        |
|----------------------------------------------------------|--------------|-------------------------------------------------|----------|
| Find Replace Find in Files Find in Projects Mark         |              |                                                 |          |
| Eind what:                                               |              | ▲ ▼ Find Next                                   |          |
| Replace with:                                            |              |                                                 |          |
|                                                          | In selection | Replace <u>A</u> ll                             |          |
| Backward direction                                       |              | Replace All in All Opened<br>Doc <u>u</u> ments |          |
| Match case                                               |              | Close                                           |          |
| 🗹 Wrap around                                            |              |                                                 |          |
| Search Mode                                              | Sector 1     | Transparenc <u>y</u>                            |          |
| ● <u>N</u> ormal                                         |              | <ul> <li>On losing focus</li> </ul>             |          |
| Extended (\n, \r, \t, \0, \x)                            |              | <ul> <li>Always</li> </ul>                      |          |
| Regular expression matches newline                       |              |                                                 | <u>^</u> |
| Replace All: 2935 occurrences were replaced in entire fi | le           |                                                 | .:       |

Notepad++ Dialogfeld "Ersetzen" mit "Suchen nach" durch 8 Leerzeichen ersetzen.

#### Die resultierende Datei nach diesem Vorgang sieht wie dieser Ausschnitt aus:

| 0x0000: | 0100 | 5e7f | fffa | 806d | 971d | a040 | 0800 | 4500 |
|---------|------|------|------|------|------|------|------|------|
| 0x0010: | 02ac | d4bb | 0000 | 0111 | cd11 | c0a8 | 64d1 | efff |
| 0x0020: | fffa | ebc2 | 0e76 | 0298 | 757b | 3c3f | 786d | 6c20 |
| 0x0030: | 7665 | 7273 | 696f | 6e3d | 2231 | 2e30 | 2220 | 656e |
| 0x0040: | 636f | 6469 | 6e67 | 3d22 | 7574 | 662d | 3822 | 3f3e |
| 0x0050: | 3c73 | 6f61 | 703a | 456e | 7665 | 6c6f | 7065 | 2078 |
| 0x0060: | 6d6c | 6e73 | 3a73 | 6f61 | 703d | 2268 | 7474 | 703a |
| 0x0070: | 2f2f | 7777 | 772e | 7733 | 2e6f | 7267 | 2f32 | 3030 |

Navigieren Sie zu Suchen>Suchen, und wählen Sie die Registerkarte Ersetzen aus. Stellen Sie sicher, dass der Suchmodus Erweitert ist. Geben Sie : (beachten Sie die Leerzeichen hinter dem Doppelpunkt) in das Feld Suchen nach: ein. Lassen Sie das Feld Ersetzen durch: leer, und klicken Sie auf Alle ersetzen.

Ersetzt alle Doppelpunkte und ersten Leerzeichen nach dem Versatz.

| Replace                                                    |              |                                                 | ×   |
|------------------------------------------------------------|--------------|-------------------------------------------------|-----|
| Find what:                                                 |              | ▲ ▼ Find Next                                   |     |
| Rep <u>l</u> ace with:                                     |              | <u>R</u> eplace                                 |     |
|                                                            | In selection | Replace <u>A</u> ll                             |     |
| Backward direction                                         |              | Replace All in All Opened<br>Doc <u>u</u> ments |     |
| Match <u>w</u> hole word only<br>Match <u>c</u> ase        |              | Close                                           |     |
| ✓ Wrap around                                              |              |                                                 |     |
| Search Mode                                                | т 😒          | ransparency                                     |     |
| <u>N</u> ormal                                             |              | On losing focus                                 |     |
| Extended (\n, \r, \t, \0, \x)                              |              | Always                                          |     |
| Regular expression matches newline                         |              |                                                 |     |
| Replace All: 2935 occurrences were replaced in entire file |              |                                                 | .:: |

Notepad++ Ersetzen Sie das Dialogfeld durch Suchen nach einem Feld, das durch einen Doppelpunkt und ein Leerzeichen gefüllt ist.

#### Nach dem vorherigen Vorgang sieht die Ausgabedatei wie folgt aus:

0x000001005e7ffffa806d971da040080045000x001002acd4bb00000111cd11c0a864d1efff0x0020fffaebc20e760298757b3c3f786d6c200x003076657273696f6e3d22312e302220656e0x0040636f64696e673d227574662d38223f3e0x00503c736f61703a456e76656c6f706520780x00606d6c6e733a736f61703d22687474703a0x00702f2f7777772e77332e6f72672f323030

### Korrekter Paket-Offset

Text2pcap erwartet einen Paket-Offset innerhalb jedes Pakets als sechsstellige Hexadezimalzeichenfolge, aber bei AP-Paket-Dumps wird 0x verwendet, um den Offset zu symbolisieren. Um dies zu korrigieren, navigieren Sie zu Suchen>Suchen, und wählen Sie die Registerkarte Ersetzen aus. Stellen Sie sicher, dass der Suchmodus Erweitert ist.

Geben Sie x in das Feld Suchen nach ein. Füllen Sie das Feld Ersetzen durch: mit 0 aus, und

klicken Sie auf Alle ersetzen. Dadurch wird das gesamte x im Offset durch 0 ersetzt, damit es dem erwarteten Offset-Format für Text2pcap entspricht.

| Replace                                          | ×                                               | Ą |
|--------------------------------------------------|-------------------------------------------------|---|
| Find Replace Find in Files Find in Projects 1    |                                                 |   |
| Eind what: x                                     | V Tind Next                                     |   |
| Replace with: 0                                  | v Replace                                       |   |
|                                                  | In selection Replace <u>A</u> ll                |   |
| Backward direction Match whole word only         | Replace All in All Opened<br>Doc <u>u</u> ments |   |
| Match <u>c</u> ase                               | Close                                           |   |
| 🗹 Wra <u>p</u> around                            |                                                 |   |
| Search Mode                                      | Z Transparency                                  |   |
| <u>N</u> ormal                                   | <ul> <li>On losing focus</li> </ul>             |   |
| Extended (\n, \r, \t, \0, \x)                    | Always                                          |   |
| Regular expression matches newline               |                                                 |   |
| Replace All: 2935 occurrences were replaced in e | refile                                          |   |

Notepad++ Dialogfeld "Ersetzen" mit "Suchen nach", das mit dem Zeichen "x" ausgefüllt wurde, und "Ersetzen", das mit dem Zeichen "0" ausgefüllt wurde.

Nach dem vorherigen Vorgang sieht die Ausgabedatei wie folgt aus:

00000001005e7ffffa806d971da0400800450000001002acd4bb00000111cd11c0a864d1efff000020fffaebc20e760298757b3c3f786d6c2000003076657273696f6e3d22312e302220656e000040636f64696e673d227574662d38223f3e0000503c736f61703a456e76656c6f70652078

#### Separate Paketbytes

Das Text2pcap-Datenformat erfordert, dass jedes Paar Hex-Werte durch ein Leerzeichen getrennt wird. Bei einer falschen Formatierung werden die Paketdaten von Text2pcap als Offset gelesen, und es treten Fehler auf.

Navigieren Sie zu Suchen>Suchen, und wählen Sie die Registerkarte Ersetzen aus. Stellen Sie sicher, dass der Suchmodus der reguläre Ausdruck ist.

Geben Sie ([0-9a-f][0-9a-f])([0-9a-f][0-9a-f]) (beachten Sie das Leerzeichen am Anfang) in das Feld Suchen nach: ein.

Füllen Sie das Feld Ersetzen durch: mit \1 \2 aus (beachten Sie das Leerzeichen am Anfang), und klicken Sie auf Alle ersetzen.

Der Ersetzungsvorgang ermittelt die Hexadezimalbytes des Pakets und fügt zwischen jedem Paar ein Leerzeichen ein. Der reguläre Ausdruck entspricht einem Leerzeichen gefolgt von einem Hexadezimalziffernpaar, speichert sie in der Erfassungsgruppe 1, nimmt dann das benachbarte Hexadezimalziffernpaar und speichert sie in der Erfassungsgruppe 2. Beim Ersetzen werden sowohl die erforderlichen Leerzeichen als auch der Inhalt jeder Erfassungsgruppe gedruckt.

Je nach Länge der Datei dauert es mehrere Sekunden oder Minuten. Es nutzt viel RAM während der Ausführung Wenn die Datei groß ist, haben Sie Geduld.

| Replace                                          | ×                                               |
|--------------------------------------------------|-------------------------------------------------|
| Find Replace Find in Files Find in Projects Mark |                                                 |
| Find what: ([0-9a-f][0-9a-f])([0-9a-f][0-9a-f])  | V Tind Next ✓                                   |
| Replace with: \1 \2                              |                                                 |
|                                                  | In selection Replace <u>A</u> ll                |
| Backward direction                               | Replace All in All Opened<br>Doc <u>u</u> ments |
| Match whole word only                            | Close                                           |
| 🖌 Wrap around                                    |                                                 |
| Search Mode                                      | Z Transparency                                  |
| <u>N</u> ormal                                   | <ul> <li>On losing focus</li> </ul>             |
| Extended (\n, \r, \t, \0, \x)                    | <ul> <li>Always</li> </ul>                      |
| Regular expression matches newline               |                                                 |

Notepad++ Ersetzen-Dialogfeld mit dem Feld Suchen nach einem regulären Ausdruck und dem Feld Ersetzen, das mit einem anderen regulären Ausdruck gefüllt ist.

Nach dem vorherigen Vorgang sieht die Ausgabedatei wie dieser Ausschnitt aus und kann von Text2pcap konvertiert werden.

 000000
 01
 00
 5e
 7f
 ff
 fa
 80
 6d
 97
 1d
 a0
 40
 08
 00
 45
 00

 000010
 02
 ac
 d4
 bb
 00
 00
 11
 cd
 11
 c0
 a8
 64
 d1
 ef
 ff

 000020
 ff
 fa
 eb
 c2
 0e
 76
 02
 98
 75
 7b
 3c
 3f
 78
 6d
 6c
 20

 000030
 76
 65
 72
 73
 69
 6f
 6e
 3d
 22
 31
 2e
 30
 22
 20
 65
 6e

 000040
 63
 6f
 64
 69
 6e
 67
 3d
 22
 75
 74
 66
 2d
 38
 22
 3f
 3e

 000050
 3c
 73
 6f
 61
 70
 3a
 45
 6e
 76
 65
 6c
 6f
 70
 65
 20
 78

 000060
 6d
 6c
 7

Konvertieren der Textdatei in PCAP

Über Wireshark-GUI

Um die vollständige Datei in pcap zu konvertieren, öffnen Sie Wireshark, und navigieren Sie zu Datei>Aus Hexadezimaldump importieren, ein Dialogfeld wird angezeigt.

| 📕 Wireshark - In                      | nport From Hex Dum              | ıp           |                   |             |        | × |
|---------------------------------------|---------------------------------|--------------|-------------------|-------------|--------|---|
| File: C:/Users/mar                    | riomed/Downloads/deb            | ug wired san | ple - Copy.log    |             | Browse | ר |
| Hex Dump R                            | egular Expression               |              |                   |             |        |   |
| Offsets: O He<br>O De<br>O Oct<br>Not | xadecimal<br>cimal<br>tal<br>ne |              |                   |             |        |   |
| Direction indication                  | on: 🗆                           |              |                   |             |        |   |
| ASCII identificati                    | ion: 🗌                          |              |                   |             |        |   |
| Timestamp format:                     | %H: %H: %S. %F                  |              | (No format will b | e applied)  |        |   |
| Encapsulation                         |                                 |              |                   |             |        | - |
| Encapsulation Typ                     | pe: Ethernet                    |              |                   |             | ~      |   |
| O No dummy he                         | sader                           |              |                   |             |        |   |
| O Ethernet                            | Ethertype (hex):                |              |                   |             |        |   |
| O IP                                  | Protocol (dec):                 |              |                   | IP version: | IPv4 🗸 |   |
|                                       | Source address:                 |              |                   |             |        |   |
|                                       | Destination address:            |              |                   |             |        |   |
| O UDP                                 | Source port:                    |              |                   |             |        |   |
| O TOP                                 | Destination port:               |              |                   |             |        |   |
| O SCTP                                | Tag:                            |              |                   |             |        |   |
| O SCTP (Data)                         | PP1:                            |              |                   |             |        |   |
| ExportPOU                             | Dissector                       | data         |                   |             | ~      |   |
| Interface name:                       | ake IF, Import from H           | ex Dump      |                   |             |        |   |
| Maximum frame len                     | igth:                           |              |                   |             |        | _ |
|                                       |                                 |              | Im                | port Cance  | s Help |   |
|                                       |                                 |              |                   |             |        | 4 |

Wireshark-Importdialogfeld

Klicken Sie auf die Schaltfläche Browse... (Durchsuchen), und wählen Sie die Dump-Textdatei aus. Stellen Sie sicher, dass der ausgewählte Offsettyp hexadezimal, der Kapselungstyp Ethernet ist und kein Dummy-Header ausgewählt ist.

Klicken Sie auf Importieren, um den Konvertierungsvorgang zu starten.

### Über Kommandozeile

Um eine Textdatei in eine pcap-Datei in der Windows-Befehlszeile zu konvertieren, führen Sie <Pfad zum wireshark-Installationsordner>\text2pcap.exe <Pfad zur Textdatei pcap> <Ausgabedateipfad> aus.

Sie können optional einen Wireshark-Ordner zu Ihrem PATH hinzufügen. Andernfalls müssen Sie text2pcap ausführen, wobei Sie bei jeder Konvertierung einer Datei den gesamten Pfad zu text2pcap.exe angeben müssen. Text2pcap.exe befindet sich im Installationsordner von Wireshark.

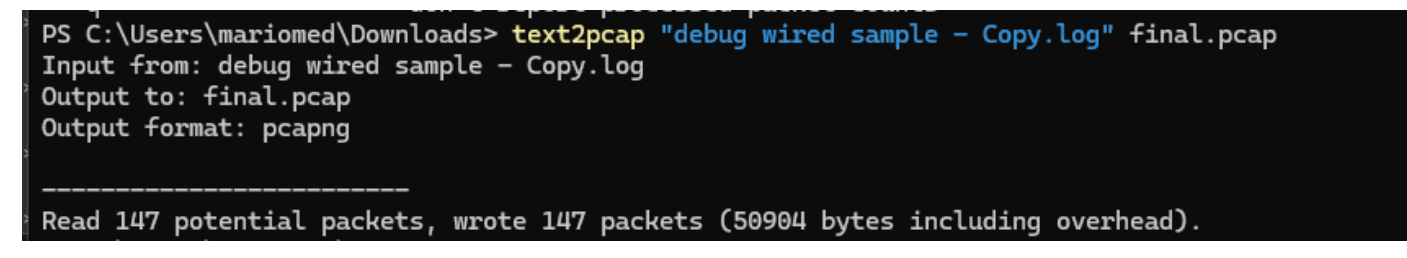

Windows-Befehlszeilenausgabe nach der erfolgreichen Paketspeicherkonvertierung

Text2pcap enthält auch mehrere reguläre Optionen, um die Textdatei vorab zu verarbeiten. Weitere Informationen finden Sie auf der <u>Text2pcap-Handbuchseite</u>.

## Fehlerbehebung

Textdatei ist korrekt, aber Text2pcap kann keine Pakete lesen

Text2pcap kann bestimmte Dateicodierungen nicht lesen, die von häufig verwendeten Terminal-Emulatoren (Secure CRT, Putty oder andere) erzeugt werden. Wechseln Sie mit Notepad++ in eine von Text2pcap lesbare Kodierung. Gehen Sie zu Encoding>UTF-8 und speichern Sie die Datei, dann wieder in pcap konvertieren.

| File Edit  | Search View      | Encoding | Language           | Settings | Tools | Macro | Run       | Plugin | s Win                                                                                                    | dow ? |        |     |                  |    |     |       |              |       |
|------------|------------------|----------|--------------------|----------|-------|-------|-----------|--------|----------------------------------------------------------------------------------------------------|-------|--------|-----|------------------|----|-----|-------|--------------|-------|
| <b>0</b> 6 |                  | ANS      | l                  |          |       |       |           | ⊒ ¶    | , <u>=</u> </td <td>) Ø (</td> <td>₿ fx 『</td> <td>₽ ⊘</td> <td><math>\odot</math></td> <td></td> <td>Þ 🛅  </td> <td>📮 🎫 🖼</td> <td><b>z</b> 🔺 '</td> <td>- = 1</td> | ) Ø ( | ₿ fx 『 | ₽ ⊘ | $\odot$          |    | Þ 🛅 | 📮 🎫 🖼 | <b>z</b> 🔺 ' | - = 1 |
|            | 100 million (199 | • UTF-   | 8                  |          |       |       | - 1 M - 1 |        | 34                                                                                                    |       | p      |     | , _ <del> </del> |    |     |       |              |       |
| 193        | 000100           | UTF-     | 8-BOM<br>16 BE BOM |          |       | a7    | 76        | 16     | 77                                                                                                    | 5b    | 02     | d8  | 9c               | 07 | f6  | b1    |              |       |
| 194        | 000110           | UTF-     | 16 LE BOM          |          |       | ۱b    | fd        | 15     | 15                                                                                                    | 6f    | 74     | d7  | f5               | 6c | 30  | 72    |              |       |
| 195        | 000120           | Char     | acter sets         |          | >     | ЭC    | 46        | 1a     | 20                                                                                                    | cd    | e3     | fb  | ef               | 10 | 3f  | 5d    |              |       |
| 196        | 000130           | Conv     | vert to ANSI       |          |       | 52    | 9e        | 03     | a4                                                                                                    | a7    | fd     | dØ  | 3e               | d8 | 18  | 27    |              |       |
| 197        | 000140           | Conv     | vert to UTF-8      | POM      |       | 93    | f9        | 24     | 16                                                                                                    | b3    | 57     | 4f  | 93               | e7 | 20  | e2    |              |       |
| 198        | 000150           | Con      | vert to UTF-0      | 6 BE BOM |       | €     | d5        | 57     | 64                                                                                                    | 90    | 01     | 72  | 57               | b9 | 83  | 6d    |              |       |
| 199        | 000160           | Conv     | vert to UTF-1      | 6 LE BOM |       | }a    | 6f        | f8     | b5                                                                                                    | ce    | 8a     | 8e  | 9a               | a0 | 9c  | 42    |              |       |

Menüoptionen für die Notepad++-Codierung.

#### Inkonsistenter Offset

Dieser Fehler tritt auf, wenn die Bytes des Datenteils eines Pakets nicht korrekt in Paare aufgeteilt sind. Dies führt dazu, dass Text2pcap den Beginn eines neuen Pakets annimmt und dieses nicht interpretiert.

Suchen Sie in der Mitte eines Paketinhalts nach Paketbytes ohne Separation oder Strings, z. B. mit dem undebug all Befehl.

| C:\Users\mariomed>text2pcap "C:\Users\mariomed\Downloads\debug wired sample - Copy.log" output.pcap                                 |  |  |  |  |  |  |  |  |  |
|----------------------------------------------------------------------------------------------------|--|--|--|--|--|--|--|--|--|
| Input from: C:\Users\mariomed\Downloads\debug wired sample - Copy.log                                                               |  |  |  |  |  |  |  |  |  |
| Output to: output.pcap                                                                                                    |  |  |  |  |  |  |  |  |  |
| Output format: pcapng                                                                                                    |  |  |  |  |  |  |  |  |  |
| ** (text2pcap:81244) 10:30:46.781149 [(none) MESSAGE] Inconsistent offset. Expecting 75, got 80. Ignoring rest of packet            |  |  |  |  |  |  |  |  |  |
| ** (text2pcap:81244) 10:30:46.781712 [(none) MESSAGE] Inconsistent offset. Expecting 10, got 10. Ignoring rest of packet            |  |  |  |  |  |  |  |  |  |
| ** (text2pcap:81244) 10:30:46.782136 [(none) MESSAGE] Inconsistent offset. Expecting 10, got 10. Ignoring rest of packet            |  |  |  |  |  |  |  |  |  |
| ** (text2pcap:81244) 10:30:46.782446 [(none) MESSAGE] Inconsistent offset. Expecting 10, got 10. Ignoring rest of packet            |  |  |  |  |  |  |  |  |  |
| ** (text2pcap:81244) 10:30:46.782599 [(none) MESSAGE] Inconsistent offset. Expecting 10, got 10. Ignoring rest of packet            |  |  |  |  |  |  |  |  |  |
| ** (text2pcap:81244) 10:30:46.782748 [(none) MESSAGE] Inconsistent offset. Expecting 10, got 10. Ignoring rest of packet            |  |  |  |  |  |  |  |  |  |
| ** (text2pcap:81244) 10:30:46.782891 [(none) MESSAGE] Inconsistent offset. Expecting 10, got 10. Ignoring rest of packet            |  |  |  |  |  |  |  |  |  |
| ** (text2pcap:81244) 10:30:46.783033 [(none) MESSAGE] Inconsistent offset. Expecting 10, got 10. Ignoring rest of packet            |  |  |  |  |  |  |  |  |  |
| ** (text2pcap:81244) 10:30:46.783169 [(none) MESSAGE] Inconsistent offset. Expecting 10, got 10. Ignoring rest of packet            |  |  |  |  |  |  |  |  |  |
| <pre>** (text2pcap:81244) 10:30:46.783319 [(none) MESSAGE] Inconsistent offset. Expecting 10, got 10. Ignoring rest of packet</pre> |  |  |  |  |  |  |  |  |  |
| ** (text2pcap.81200) 10.30.06 783056 [(pape) MESSAGE] Inconsistent offset Expecting 10 got 10 Japaning rest of packet               |  |  |  |  |  |  |  |  |  |

Die Windows-Befehlszeilenausgabe, nachdem versucht wurde, eine ungültige Datei zu konvertieren. Inkonsistenter Offset wird mehrmals auf das Terminal gedruckt.

### Informationen zu dieser Übersetzung

Cisco hat dieses Dokument maschinell übersetzen und von einem menschlichen Übersetzer editieren und korrigieren lassen, um unseren Benutzern auf der ganzen Welt Support-Inhalte in ihrer eigenen Sprache zu bieten. Bitte beachten Sie, dass selbst die beste maschinelle Übersetzung nicht so genau ist wie eine von einem professionellen Übersetzer angefertigte. Cisco Systems, Inc. übernimmt keine Haftung für die Richtigkeit dieser Übersetzungen und empfiehlt, immer das englische Originaldokument (siehe bereitgestellter Link) heranzuziehen.